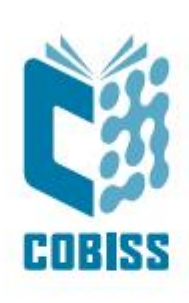

# Uporaba čitalnika Datalogic QuickScan Lite QW2100

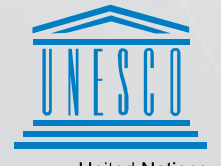

United Nations Educational, Scientific and Cultural Organization Regional Centre for Library Information Systems and Current Research Information Systems Regionalni center za knjižnične informacijske sisteme in informacijske sisteme o raziskovalni dejavnosti

IZUM

© IZUM, 2022

IZUM, COBISS, COMARC, COBIB, COLIB, CONOR, SICRIS, E-CRIS, COBISS3, mCOBISS, COBISS+, dCOBISS so zaščitene znamke v lasti javnega zavoda IZUM.

### **KAZALO VSEBINE**

| 1 | Uporaba čitalnika Datalogic QuickScan <sup>™</sup> Lite QW2100    | . 1 |
|---|-------------------------------------------------------------------|-----|
| 2 | Nastavitev čitalnika Datalogic QuickScan <sup>™</sup> Lite QW2100 | . 2 |
| 3 | Dodatne nastavitve za tip Interleaved 2 of 5                      | . 3 |
| 4 | Dodatne nastavitve za tip tipkovnice                              | . 4 |
| 5 | Dodatne nastavitve za jakost zvoka                                | . 4 |
| 6 | Preverjanje pravilno nastavljenih parametrov                      | . 5 |

# 1 Uporaba čitalnika Datalogic QuickScan<sup>™</sup> Lite QW2100

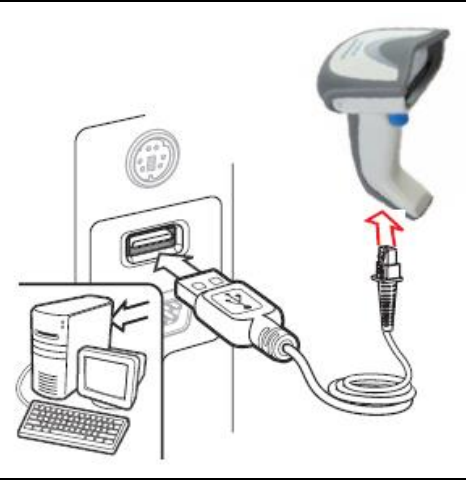

Običajni način priklopa za uporabo v COBISS je USB način priključitve.

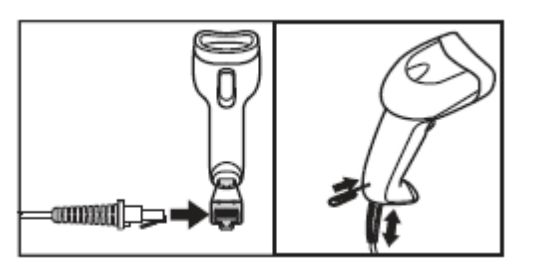

Kabel snamemo tako, kot je prikazano na sliki. Pri tem uporabimo pisarniško sponko.

# 2 Nastavitev čitalnika Datalogic QuickScan<sup>™</sup> Lite QW2100

Nastavitve izvajamo s priključenim čitalnikom in prebiramo črtne kode na desni strani priročnika od zgoraj navzdol. Levo od črtnih kod je razlaga posameznega koraka.

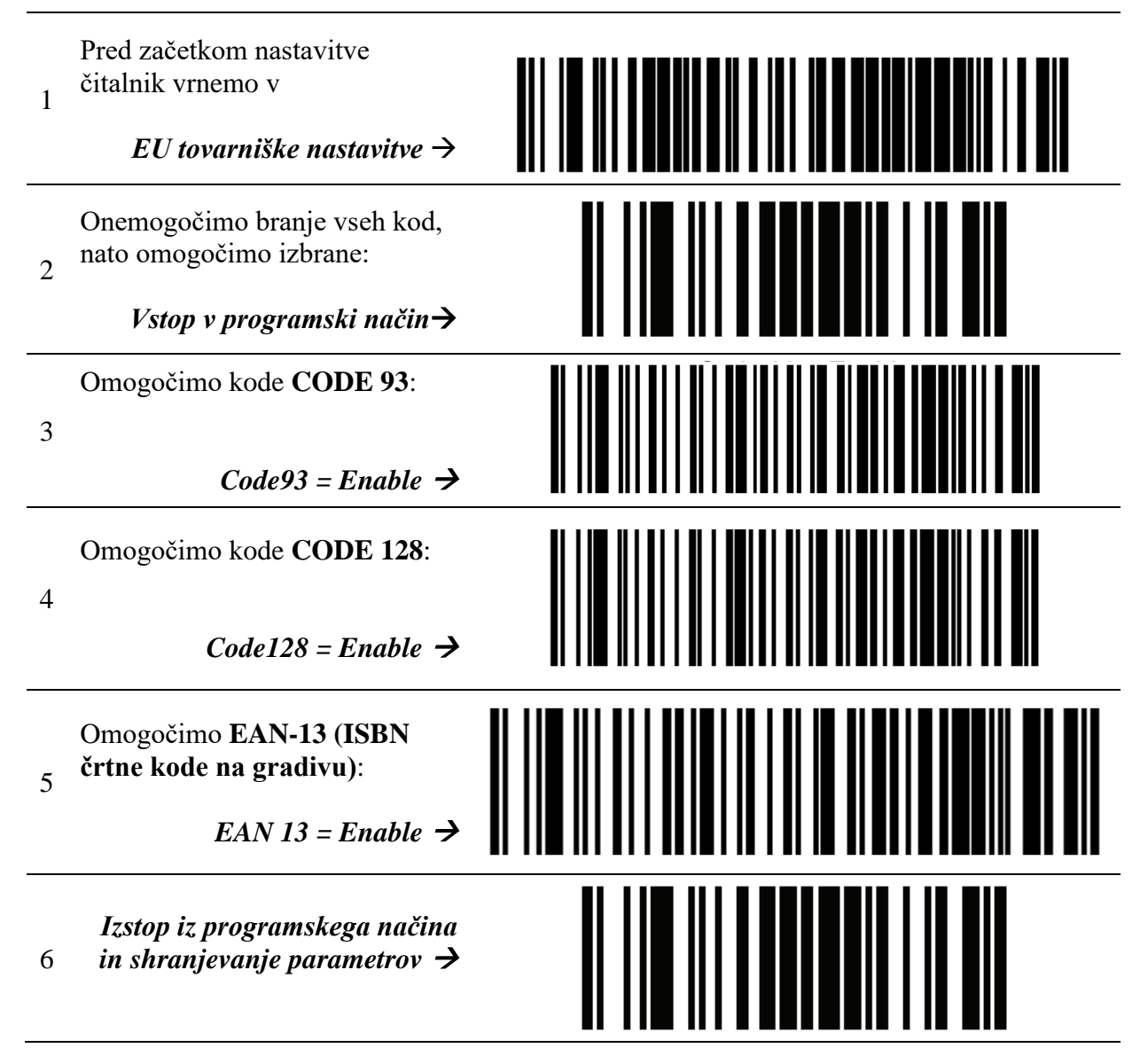

#### 3 Dodatne nastavitve za tip Interleaved 2 of 5

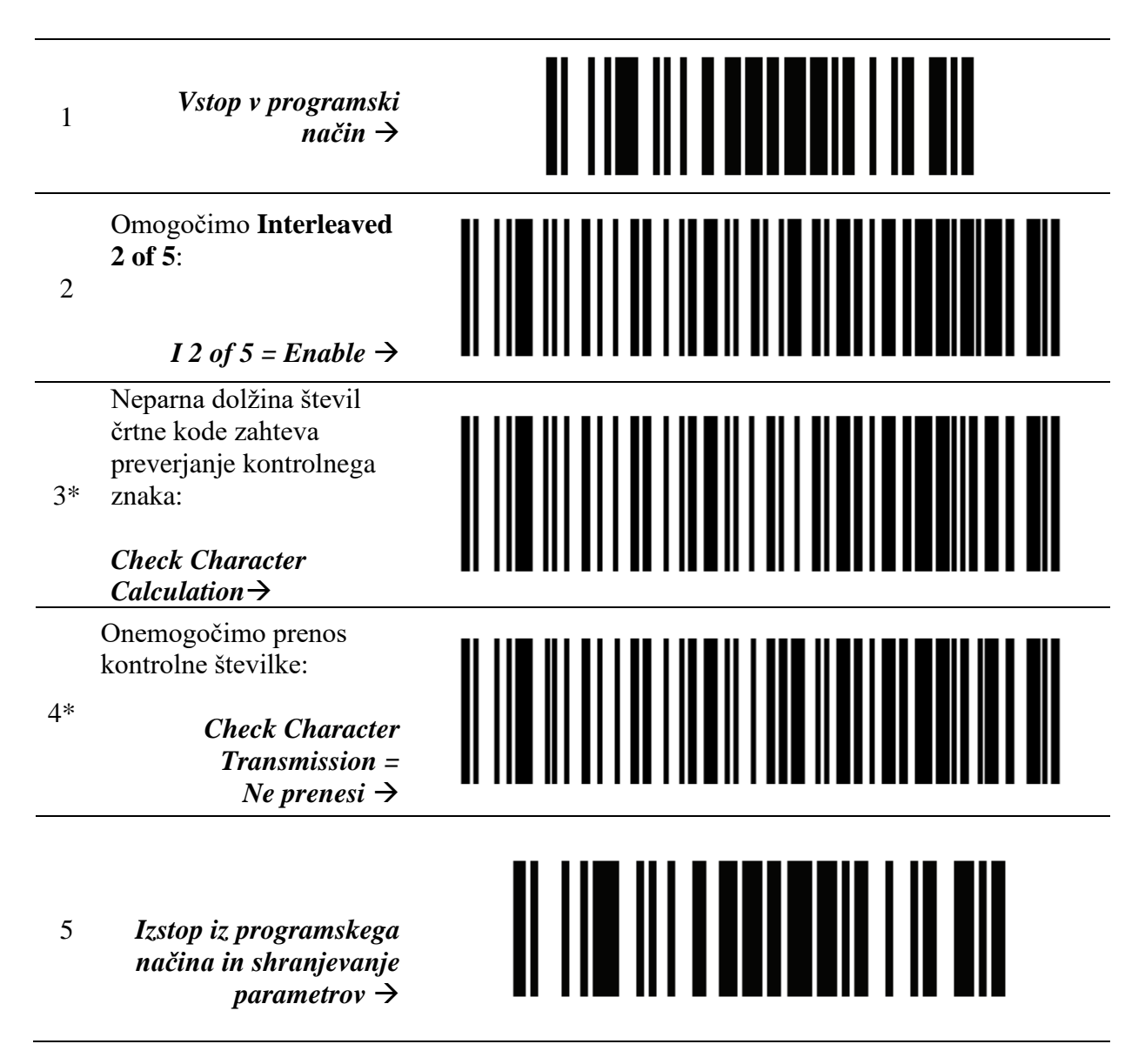

\* Korak izvedemo, če imamo črtne kode tipa Interleaved 2 of 5 z neparnim številom številk v črtni kodi. Sicer korak izpustimo.

### **4 Dodatne nastavitve za tip tipkovnice**

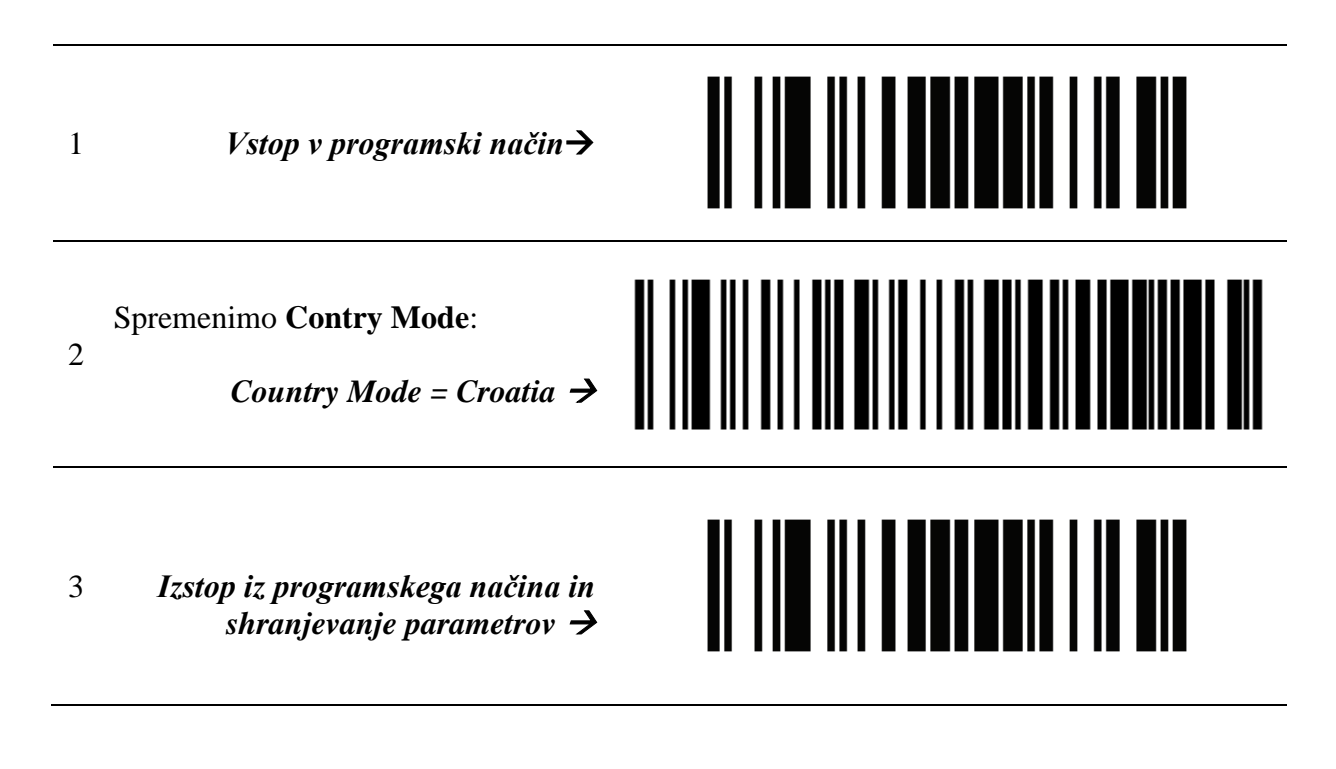

### 5 Dodatne nastavitve za jakost zvoka

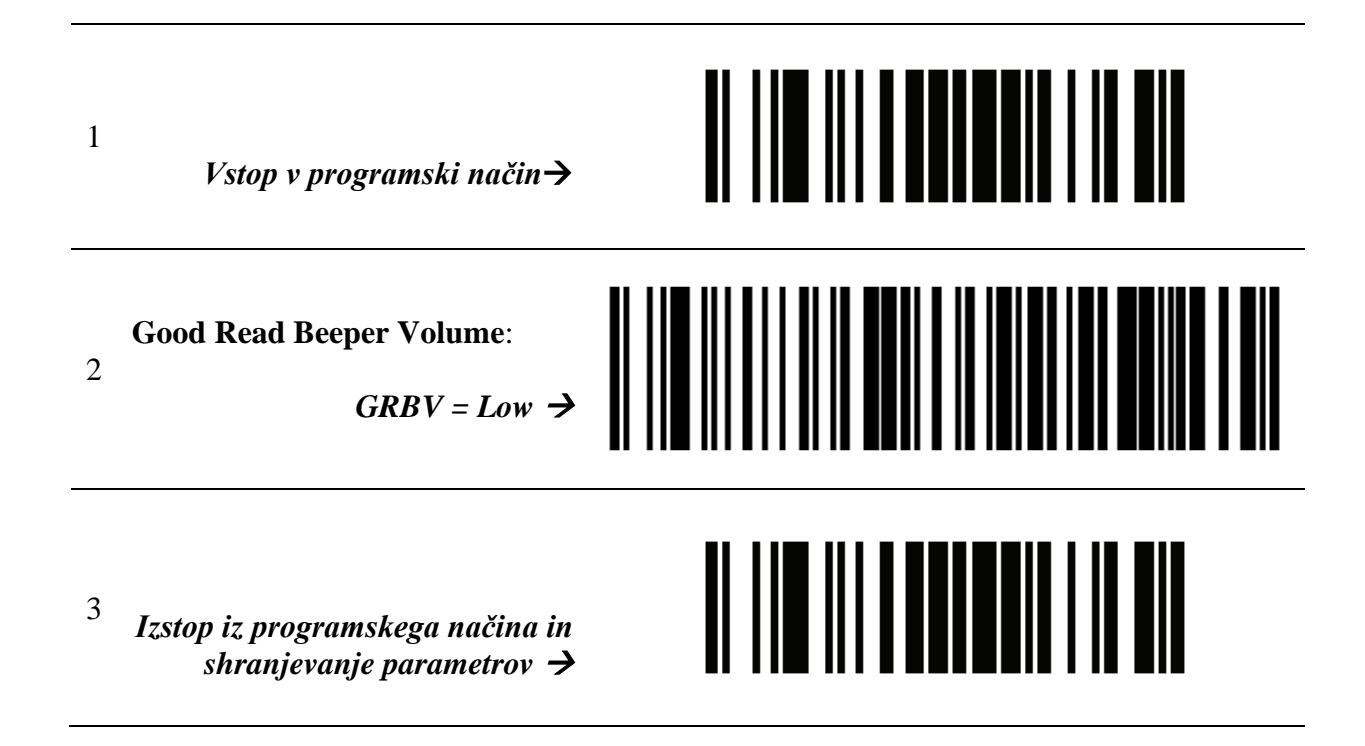

# **6** Preverjanje pravilno nastavljenih parametrov

Uspešno nastavitev parametrov preverimo s pomočjo testnih črtnih kod:

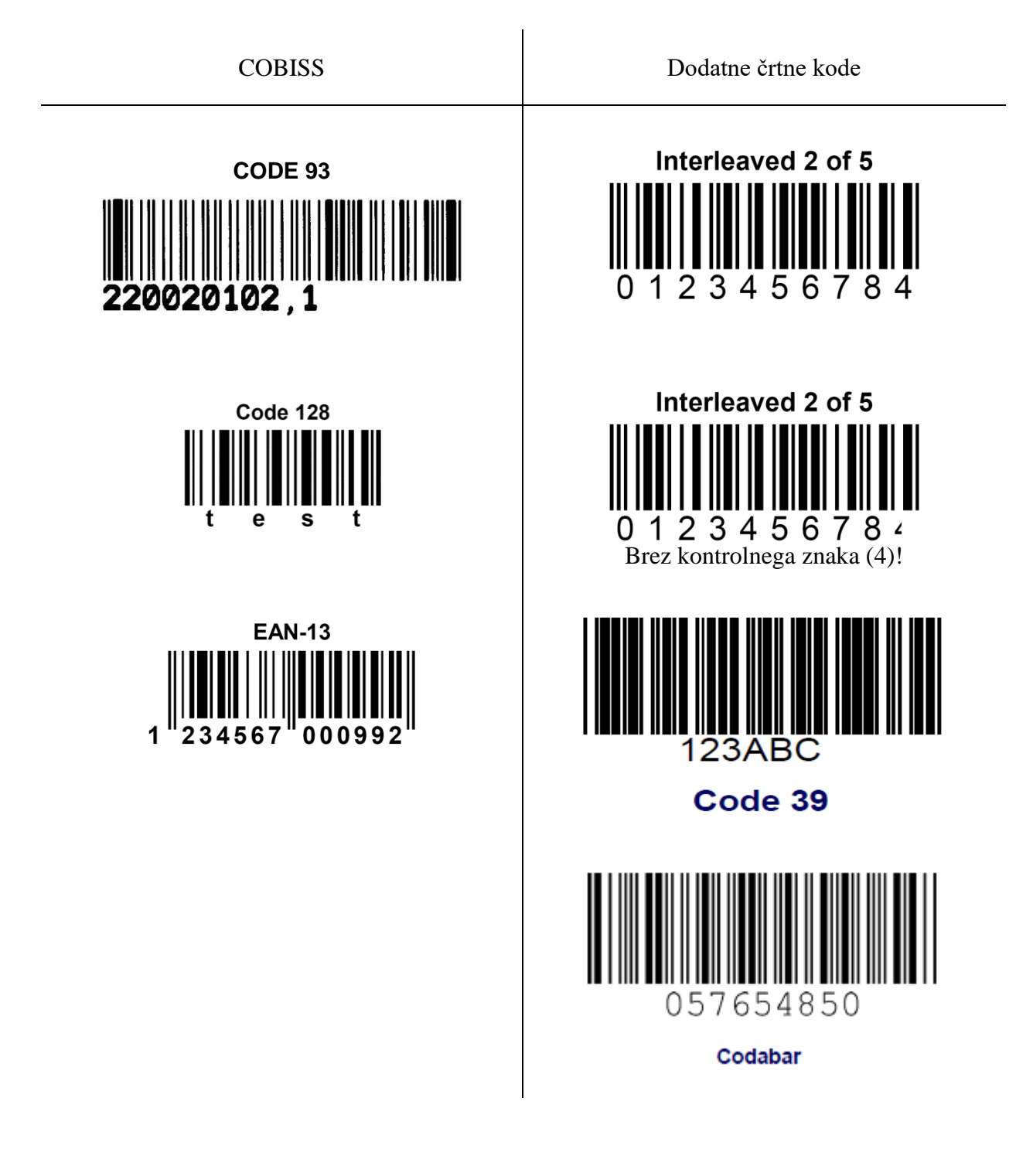